#### به نام خدا

اطلاعیه شماره ۶ راهنهای پذیرش و ثبت نام ترم تابستان ۱۳۹۸

### (ویژه دانشجویان سایر دانشگاه ها)

# کلیه مراحل پذیرش و ثبت نام به صورت غیر حضوری انجام خواهد شد.

با توجه به تعطیلی دانشگاه و عدم حضور کارشناسان آموزش و انجام فرآیند پذیرش و ثبت نام به صورت اینترنتی از مراجعه حضوری به دانشگاه جدا خودداری فرمایید.

کلیه متقاضیان محترم ترم تابستان در دانشگاه تربیت دبیر شهید رجایی موظف به ر**عایت شئونات** 

**فرهنگی دانشگاه** در مدت تحصیل می باشند.

دانشجویانی که قصد دا*ر*ند یک یا چند واحد در سی *ر*ا بعنوان مهمان در دانشگاه شهید *ر*جایی اخذ نمایند برابر مقررات و از **تاریخ ۰۵-/۴۰/۱۳۹۸** می توانند طبق مراحل *ز*یر برای اخذ درس /دروس اقدام نمایند. تو صیه می شود پیش از اقدام به ثبت نام مدا*ر*ک مورد نیاز *ر*ا تهیه نمایند تا در حین ثبت نام با م شکل مواجه

نشوند.

مدارک لازم:

- ۱- تصویر الکترونیکی( اسکن )یک قطعه عکس تمام رخ و جدید
- ۲- تصویر الکترونیکی( ا سکن ) فرم معرفی نامه دان شگاه مبدا که در آن نام دروس قابل اخذ و تعداد واحد به طور کامل ثبت و درج شده باشد.
  - ۳- تصویر الکترونیکی( اسکن ) کارت ملی یا شناسنامه

#### مراحل پذیرش غیر حضوری:

۱- استفاده از مرور گر اینترنت اکسپلورر ۱۰ یا بالاتر و یا گوگل کروم جهت ورود به سیستم به نشانی

http://portal.sru.ac.ir

|                               | ک سنان ک                                        |
|-------------------------------|-------------------------------------------------|
| ورود به سیستم<br>محیط آزمایشی | سیستم جامع دانشگاهی<br>معرفی اینازمندیها مقررات |
| KRUD6 krtd                    | نطفا کد مقابل را وارد و ارسال نمایید            |
| PUREAU DY HORAUSA             | ارسال                                           |

۲- کلیک روی عبارت «ورود به سیستم» / ارسال عبارت امنیتی/ ورود به صفحه لاگین.

 ۳- در صفحه بعد برای عبور از صفحات امنیتی روی عبارتهای مشخص شده به ترتیب کلیک نمایید. این نمونه مربوط به مرور گر اینترنت اکسپلورر می باشد . در خصوص سایر مرور گرها صفحاتی مشابه وجود دارد
که می بایست با قبول امن بودن صفحه ، از آن عبور کنید

| This site is not secure                                                                 |                                                 |
|-----------------------------------------------------------------------------------------|-------------------------------------------------|
| This might mean that someone's trying to fool you or st<br>close this site immediately. | eal any info you send to the server. You should |
| Close this tab                                                                          |                                                 |
| More information                                                                        |                                                 |
| The hostname in the website's security certific to visit.                               | ate differs from the website you are trying     |
| Error Code: DLG_FLAGS_SEC_CERT_CN_INVALID                                               |                                                 |
|                                                                                         |                                                 |

٤- در صفحه بعد و پس از م شاهده دروس ارایه شده در ترم تاب ستان (مطابق اطلاعیه شماره ۳) و انتخاب شـماره درس های مورد نظر خود ، روی عبارت «متقا ضی مهمانی» کلیک نمایید (بدون تغییر شـناسـه کاربری و گذرواژه)

| بيرشـهيدرجايي | دانشگاه تربیت ه  |                                        |
|---------------|------------------|----------------------------------------|
| شكاهي كلستاذ  | ليستم جامع دان   |                                        |
|               | نىناسە كارېرى:   | b-                                     |
|               | گذرواژه:         |                                        |
| ( <b>1</b>    | **** <b>?</b> ** |                                        |
|               |                  | ليمات   مشاهده دروس 3963 (متانى معانى) |

۵- **تکمیل فرم فقط مشخصات اولیه و شناسه کاربری و گذرواژه**: بعداز تایید تعهد نامه شئونات فرهنگی دانشگاه به مسیر زیر وارد شوید :

آ موزش/دانشمو/یذیرش مهمان / ثبت مشفصات اولیه دانشمویان متقاضی مهمان در این دانشگاه

۶- در صفحه «ثبت مشفصات اولیه دانشمویان متقاضی مهمان در این دانشگاه » اطلاعات بخش « مشخصات اولیه داوطلب » و « شنا سه کاربری و گذرواژه مورد نظر » را با دقت تکمیل نموده و همچنین «تو ضیحات اولیه داوطلب » و « شنا سه کاربری و گذرواژه مورد نظر » را با دقت تکمیل نموده و همچنین «تو ضیحات اولیه داولیه داوطلب » و « شنا سه کاربری و گذرواژه مورد نظر » را با دقت تکمیل نموده و همچنین «تو ضیحات اولیه داولیه داولیه داولیه داولیه دانشگاه » اطلاعات بخش « مشخصات بر می مهمان در این دانشگاه » اطلاعات بخش « مشخصات ۶۰ ما معد می مهمان در این داولیه داولیه داو دادلیه داولیه داولیه داولیه داولیه داولیه داولیه داولیه داولیه داولیه داولیه داولیه داولیه داولیه داولیه داولیه داولیه داولیه داولیه داولیه داولیه داولیه داولیه داولیه داولیه داولیه داولیه داولیه داولیه داولیه دادلیه داولیه داولیه دا

مهم» پایین صفحه *ر*ا به دقت مطالعه نمایید.

|                                                                                                    | نقاضی مهمان در این دانشگاه                                                                                                    | ولينه دانشجويان ما                                                                                    | 😼 دیت محمدت ا                                                                                                    |
|----------------------------------------------------------------------------------------------------|----------------------------------------------------------------------------------------------------|----------------------------------------------------------------------------------------------------|----------------------------------------------------------------------------------------------------|
| ſ                                                                                                    | 1781781 52                                                                                                    |                                                                                                    | درم تعصباني 🕥                                                                                                    |
|                                                                                                    |                                                                                                    |                                                                                                    | المنسات ادليه دادطلب                                                                                                    |
|                                                                                                    |                                                                                                    |                                                                                                    | 1.2                                                                                                    |
|                                                                                                    |                                                                                                    |                                                                                                    | نام خانوا دگی                                                                                                    |
|                                                                                                    |                                                                                                    |                                                                                                    | دام بيدر                                                                                                    |
|                                                                                                    |                                                                                                    | 0440                                                                                                  | مدينة وزر                                                                                                    |
|                                                                                                    |                                                                                                    |                                                                                                    | شماره شتاستامه [                                                                                                    |
|                                                                                                    | اره گذرخاسه                                                                                                    |                                                                                                    | کد سلی                                                                                                    |
|                                                                                                    | وثامه براي دانتُجيان خارجي الزّامي ا                                                                                               | دویان ایرانی و شماره گذ                                                                               | رد کردن که علی برای دانش                                                                                                    |
|                                                                                                    |                                                                                                    | T T T                                                                                                 | تاريخ تولد                                                                                                    |
|                                                                                                    |                                                                                                    |                                                                                                    | تلفن مدرل                                                                                                    |
|                                                                                                    |                                                                                                    |                                                                                                    | تلقن همراه                                                                                                    |
|                                                                                                    |                                                                                                    | ~                                                                                                    | وع يشعيلات آرينشي                                                                                                    |
|                                                                                                    |                                                                                                    | Gi .                                                                                                  | دان کاربری و گذرواژه مور                                                                                                    |
| ، حرف شریح شود آ                                                                                                    | از این جهار ۱۵ شانزده مرف و رقد که با یک                                                                                           |                                                                                                    | and a strength                                                                                                    |
|                                                                                                    | (بین اشت تا شانزده سرف ر رفم)                                                                                                    |                                                                                                    | گذرواژه                                                                                                    |
|                                                                                                    | I                                                                                                    |                                                                                                    | تکرا ر گذرواژه                                                                                                    |
|                                                                                                    | artenda jarda 📷                                                                                                    | مدين م <u>لين</u> انيا<br>مطالعي                                                                      | وليدلعان عقاش                                                                                                    |
| تقاضی" ، شیاره پرونده بطور اثوماتیک به متقاضی اختصاص می یابد.<br>ا                                                                                                    | ی گزینه اثبت سرقت سشخصات س                                                                                                    | ثبت اطلاعات با کلیا                                                                                   | س از تکمین این قرم و<br>ماره برونده                                                                                               |
| ره پرونده هر منقاضی ثبت شده و برای ادامه عملیات نازم است.<br>ده و نسبت به ادامه و تکمیل اطلاعات خواسته شده اقدام نماید.<br>رمهم بوده و لبازم است، اولا به دقت پادداشت شده و تقییا<br>قداده از شناسه کاربرد، و گذروانه خود، نسبت به و رود به سامانه | , شناسه کاربری و گذرواژه و شیا<br>واژه خود وارد سلمانه گلستان ش<br>دیرای انجام عبلیات بعدی بسیار<br>محکمار بیستاک لنانه است با اسا | قط مشخصات اولیه و<br>لناسه کاربری و گذن<br>روازه و شماره پرونه د<br>داده نشود،<br>م و انتخاب گذنته (ا | رضیحات مهم<br>- با نگنیل این فرم ف<br>تقاضی با استفاده از ن<br>- شناسه کاریری، گذر<br>د دسترس دیگران قرار<br>- ب را نانگیل این فر |
| د.<br>بالات گواهی ثبت نام خود الادام نمایند،                                                                                                    | <del>میں ایندامی ہے</del> ۔<br>مزیدہ آیت تام، ارسال عکبر و در                                                                      | ی و<br>ت شخصی ، برداخت ۱                                                                              | چی از عمی می م<br>میتان و تکمیل اطلاعا<br>ال کیل                                                                                  |
|                                                                                                    |                                                                                                    |                                                                                                    | a the second second                                                                                                    |

<mark>تذکر</mark>: دانشجویان اتباع خارجی به جای کد ملی ، شما*ر*ه گذرنامه معتبر خود *ر*ا در محل مشخص شده وا*ر*د نمایند.

تذکر: مطابق توضیحات ارا یه شده، دربخش « شناسه کاربری و گذرواژه مورد نظر » ، **شناسه کاربری** انتخابی شما باید بین ۴ تا ۱۶ کاراکتر و گذرواژه انتخابی بین ۸ تا ۱۶ کاراکتر باشد. توجه داشته باشید تعریف شـناسـه کاربری و گذرواژه جهت ورود مجدد به سـیسـتم ضـروری اسـت لذا در حفظ و به خاطر سپاری آن کوشا باشید.

پس از تکمیل اطلاعات بر روی گزینه « **ثبت موقت مشخصات متقاضی** » کلیک نما یید .در صورتی که اطلاعات درخواستی را درست تکمیل کرده باشید پیغام« اطلاعات با موفقیت ثبت گردید » را ملاحظه خواهید کرد.**پس از دریافت این پیغام جہت تکمیل مراحل از سیستم خارج شوید**.

- ۲- خروج از سیستم و ورود مجدد با نام کاربری خود ( در سیستم گلستان از هر IP فقط یکبار می توان ثبت نام کرد).در این بخش بعد از ورود به صفحه لاگین شنا سه کاربری و گذرواژه خود را که در مرحله قبل تولید کرده اید در بخش ورود به سیستم تایپ نمایید.
- ۸- در مراجعه مجدد صفحه « **پذیرش غیرمضوری دانشمویان متقاضی مهمان در این دانشگاه** » نمایش داده می شود. شما*ر*ه دانشجویی ، شماره پرونده و نام کاربری و شناسه عبور خود *ر*ا به خاطر بسپا*ر*ید.

| ر این دانشگاه                           | 🎯 پذیرش غیرحضوری دانشجویان متقاضی مهمان د |
|-----------------------------------------|-------------------------------------------|
|                                         | ترم مهمانی ۲۹۰۲ آثرم تابستان ۱۳۹۰–۱۳۹۰    |
| ? TTTIDIST                              | شماره دانشجو 🚺 💽 شماره پرونده [           |
|                                         | نام خانوادگی و نام                        |
|                                         | نام پدر                                   |
| جنبیت امرد                              | تاريخ تولد                                |
| ستاستامه 🌏                              | دد على معاره.<br>مراحل ثبت تقاضا          |
| آخرين وضعيت                             | مرهله عمليات مرهله                        |
| متقاضی : عدم تایید - مدیریت : عدم تایید | انتخاب تكميل وتاييد اطلاعات شخصي متقاضى   |
|                                         | ۲ انتخاب ارسال نسفه الکترونیکی مدارک      |
|                                         | ۳ <u>انتخاب</u> ثبت نام                   |
|                                         | ۴ <u>انتخاب</u> دریافت گواهی پذیرش        |

۹- روی عبارت انتخاب کنار (تکمیل و تایید اطلاعات شخصی متقاضی) کلیک کرده و فرم مربوط را به دقت تکمیل نمایید . لازم به ذکر است کلیه موارد خواسته شده اجباری می باشند.

|            | تکمیل اطلاعات دانشجویان متقاضی مهمان در این دانشگاه<br>ترم مهمانی (۲۹۰۳) [ترم تابستان ۱۳۹۱-۱۳۹۰] |
|------------|--------------------------------------------------------------------------------------------------|
| (2)        | شماره دانشجو 📃 🔋 شماره پرونده                                                                    |
|            | نام<br>نام خانوادگی<br>نام پدر<br>تاریخ تولد                                                     |
| ارسارتصوين | شعاره على<br>شعاره گذرنامه<br>شعاره گذرنامه<br>شعاره کارت هویت                                   |
|            | جنسیت مره ♥<br>دین ٧<br>ملیت ایرانی ♥<br>نوع تسویلات آموزشی آزاد ♥                               |
|            | محل تولد ٢<br>محل صدور ٢<br>شچر محل سکونت ٩                                                      |

الف - در فیلدهای دارای علامت سوال ، می بایست با کلیک روی علامت سوال ، نام مربوطه *ر*ا از جداول مورد نظر پیدا کرده و انتخاب کنید.(نو شتن قسمتی از نام در فیلد سمت چپ و گرفتن علامت سوال به شما کمک می کند)

ب- در **ار سال عکس** خود دقت لازم *ر*ا مبذول فرمایید ، از این عکس در کارت موقت دان شجویی و نامه ارسال نمرات به دانشگاه مبدا و … ، استفاده خواهد شد و اصلاح آن به هیچ عنوان امکان پذیر نیست. ج- نام دانشـگاه و *ر*شـته تحصـیلی دانشـگاه خود *ر*ا به دقت تکمیل نمایید . به این منظور در قسـمت «اطلاعات تمصیلی مهمان در دانشگاه مبدا» در قسمت دانشگاه بخشی از نام *ر*ا در کادر سمت چپ وارد کرده و بر روی علامت سوال کنار کادر دانشگاه کلیک کرده و از فهر ست راهنمای دانشگاهها نام دانشگاه خود *ر*ا پیدا کرده و روی آن کلیک کنید.

|       |             | هها     | راهنمای دانشگ        |                                           | ×                     |               | طناعات تحصيلي مهمار       |
|-------|-------------|---------|----------------------|-------------------------------------------|-----------------------|---------------|---------------------------|
| کشور  | استان       | شهر     | ، دانشگاه            | ئام                                       | اندا شماره<br>دانشگاه |               | دانشگاه                   |
| ايران | خراسان رطوى | مشهد    | $\leq$               | دانشگاه شهید بهشتی                        | +401                  |               | ر ورود به دانشگاه         |
| ايران | تهران       | تهران   |                      | دانتشاره شهید بوشای و است                 | · · TY 15             | وزشى مهمان    | ر<br>معبت تابید و نظام آم |
| ايران | تهران       | تهران   | <u>ميد بيشتي</u>     | دانشگاه علوم بزشکی <mark>موبستاه ش</mark> | · 1 · 7               | <u>ای</u> معم | دانشكده ٨٠                |
|       |             |         | (شەيد بېشتى)         | آموزشكده فنى وحرفه اى اردكان              | ن ۲۹۴۷                | ي ب           | گروه آموزشی ۸۰            |
|       |             | ~       | وضعيث ثاييد تاييد    |                                           | ان                    | -9- ?         | رشته تحصيلی ۸۰            |
|       |             | 14911.1 | تاريخ تابيد عديريت 🛛 |                                           | ی تبینت               | اق تست سباما  | تابيد كننده 💷             |

د-به همین ترتیب نام ر شته تح صیلی خود را نیز درج کنید . برای وارد کردن ترم ورود به دان شگاه در کادر مربوطه روی علامت ســوال مقابل آن کلیک نموده و ترم ورود را از فهرســتی که باز می شــود انتخاب نمایید.

|                       | اطلاعات تحصیلی مهمان در دانشگاه مبدا                 |
|-----------------------|------------------------------------------------------|
| مقطع تحصيلي كارشناس   | دانشگاه ۱۰۹ ، ؟ آموزشکده کشاورزی                     |
| تعداد واحد گذرانده ۲۵ | رشته تحصیلی ۲۰۰۰ ؟ آمار                              |
| معدل کل ۱۵٬۰۰         | ترم ورود به دانشگاه (۳۹۰۱ ؟ ترم اول سال تحصیلی ۹۱-۹۰ |

ه- شماره د ساب واقعی خود را در سیستم ثبت نمایید ، زیرا در صورت عودت شهریه از این د ساب
استفاده خواهد شد.

و- تکمیل بخش **شماره و تاریخ معرفی نامه دانشگاه مبدا** بسیا*ر* حائز اهمیت است .

ز - در نهایت «**و ضعیت تایید متقا ضی**» *ر*ا به وضـعیت «<mark>اطلاعات وارده را تایید می نمایم</mark>» تغییر داده و اعمال تغییرات *ر*ا کلیک کنید.

تاریخ معرفی نامه دانشگاه مبد (۱۳۹۲، ۱۳۹۲ شماره معرفی نامه دانشگاه مبد (۱۲۳۶۵) وضعيت تاييد اطلاعات توسط متقاضى مهمان تاریخ تایید ۲۱ ۲۲ ۲۹ ۱۲۹۲ وضعيت تاييد متقاضى اطاعات وارده را تاييد مى نعايم تابيد كننده المحمد المحمد المحم المحمد المحمد المحمد المحمد المحمد المحمد المحمد محمد المحمد المحمد المحمد المحمد المحمد المحمد المحمد المحمد المحمد المحمد المحمد المحمد المحمد المحمد المحمد المحمد المحمد المحمد المحمد المحمد المحمد المحمد المحمد المحمد المحمد المحمد المحمد المحمد محمد محمد المحمد محمد المحمد المحمد المحمد المحمد المحمد المحمد المحمد المحمد المحمد المحمد المحمد المحمد المحمد المحمد المحمد المحمد المحمد المحمد المحمد المحمد المحمد المحم

ح- در صورتی که اطلاعات را در ست وارد کرده با شید هیچ پیغام خطایی صادر نمی شود . روی دگمه بازگشت در پایین سمت چپ صفحه کلیک کرده و به مرحله قبل بازگردید.

۹۰۱-در بخش « ارسال نسخه الکترونیکی مدارک» بار گذاری فایل الکترونیکی مدارک خواسته شده (با فرمت pdf و یا pdf و با حجم کمتز از 250KB) قرار دارد . این مدارک شامل کپی شنا سنامه یا کارت ملی و معرفی نامه از دانشگاه مبدا می باشـد. این مدارک در بازه زمانی پذیرش حضـوری دریافت خواهند شـد. در صورت نیاز به اصلاح فایل ها به راهنمای داخل صفحه شخصی خود مراجعه نمایید. برای این منظور پس از ورود به صفحه مربوطه بر روی عبارت «ارسـال» کلیک نمایید و در صفحه جدید که باز می شود ، تصوری فریا و معرفی مورت نیاز به اصلاح فایل ها به راهنمای داخل صفحه شخصی خود مراجعه نمایید. برای این منظور پس از ورود به صفحه مربوطه بر روی عبارت «ارسـال» کلیک نمایید و در صفحه جدید که باز می شود ، تصویر مدرک خود را از روی سیستم خود پیدا کرده و «اعمال تغیدرات» را کلیک نمایید.

|                | ای دانشجو     | بېرىكى 🔹 تغريف مدارك خ | نوع مدرک اکثر،نیکر _      | <b>جو</b><br>•<br>ست       | ، و تایید مدارک پرونده دانش<br>( اینبراز بیناز بر این انتگاه<br>و ۱۱۲۸۰۰۱۸ () آست تا | ارسال 🔞<br>ارآیند<br>شماره دانشچر |
|----------------|---------------|------------------------|---------------------------|----------------------------|--------------------------------------------------------------------------------------|-----------------------------------|
| پرونده         | بياري مسلونيت | وضعيت أنسخه مهلت ال    | رسال مغاغده               | ئام مدرک                   | ، ئوچ مدرک                                                                           | عمليات                            |
| موزشحي *       | له دانشجو آه  | ارسال نشده ۱۰۰۰ م      |                           | ناه میدا                   | الكترونيكي معرفي نامه دانشگ                                                          | # 2 \                             |
|                |               | = <sup>21,2</sup> ×    | بویان منقاضی مهمان در این | ی 🛚 🗶 پذیرش فیرممبوری دانش | ر 🗍 👷 تغیین نرم تحسیلی جار،                                                          | ور منوی کاربر                     |
|                |               |                        |                           |                            | سند الكترونيكي                                                                       | ا ارم<br>امرا                     |
|                |               | -                      | سند (برونده بانشجو        | <b>نوع</b><br>گاه میدا     | ماره سند<br>شرع سند (معرفی ثامه دانش                                                 | دانلاً <u>ث</u><br>عمل            |
|                |               |                        |                           |                            | نده عکنن 📄                                                                           | ی مشاہ                            |
|                |               |                        |                           | پایین                      | <u></u>                                                                              | ايجاد                             |
| d Folder       |               |                        |                           | ىغىم<br>د ج                | عملیات ممارہ م<br>دہ ۱ از ، ایک ا                                                    |                                   |
|                |               |                        |                           |                            |                                                                                      |                                   |
| ✓ All Files (* | .*)           | ايد                    |                           | ×                          |                                                                                      |                                   |
| Open           | Can           | cel                    |                           | فایل 📃                     |                                                                                      |                                   |
|                |               |                        |                           |                            |                                                                                      |                                   |
|                |               |                        | عمال ثغييرات              | بررسی تغییرات ا            |                                                                                      |                                   |

**تذکر مهم:** جهت دانشجویانی که معرفینامه آن ها به دلایلی آماده نگردیده است ، امکان ا*ر*سال این مد*ر* ک بعد از زمان ثبت نام و تا زمان پذیرش حضوری (مطابق تقویم ترم تابستان) فراهم می باشد. این دسته از دانشجویان م یبایست بعد از دریافت معرفینامه از صفحه شخصی خود و با توجه به *ر*اهنما و دستو*ر*العمل موجود ، اقدام به با*ر گذار*ی مد*ر*ک مورد نظر نمایند.

بدیهی است مسئولیت اخذ درس مطابق با معرفینامه صادره از دانشگاه مبدا ، بر عهده دانشجو می باشد و در صورت مغایرت بعد از اتمام مهلت ثبت نام ، امکان حذف و یا اصلاح آن وجود ندارد.

ا-ورود به بخش «**ثبت نام**» و انتخاب واحد های مورد نظر **مطابق معرفی نامه از دانشـگاه مبدا** و اعمال تغییرات (شــما مجازید تا پایان زمان ثبت نام ، تغییرات لازم در انتخاب خود را مجددا اعمال نمایید) برای این کار در صفحه ثبت نام اصلی روی درس مورد نظر از فهر ست دروس ارایه شده در پایین صفحه کلیک کنید تا به جدول بالای صفحه منتقل شود.

| بل اهد : ۴                    | حداكثر واحد قاه   |          | ار: ۱۲  | دل معي       | 2.0  |                                                                                                    | زش              | ، آمو      | آموزش        | دگى : | م هانوا | ام و تا، |
|-------------------------------|-------------------|----------|---------|--------------|------|----------------------------------------------------------------------------------------------------|-----------------|------------|--------------|-------|---------|----------|
| مرنامه 🚯 وهنین 🔂 وغیریه 🔽 نبت | انتغاب)<br>دانشجو | <b>ê</b> |         |              |      | کے ایک کریدی 🐴 تنہیں ہے۔<br>کروہ درس                                                                                                    | ⊏ سطر<br>⊑ جدیا | <b>الح</b> | نْبِتْ بْنَا | جهت   | نتخابى  | دروس ا   |
| توضيحات                       | مرحلته اخذ        | رضع ثبت  | نوع درس | واحد<br>عملي | واحد | تام درس                                                                                                    |                 | ره درم     | شمار         | گرود  | <u></u> | ا رخو    |
|                               |                   |          |         | -            |      |                                                                                                    |                 |            |              |       | ~       | Č.       |
|                               |                   |          |         |              |      |                                                                                                    |                 |            |              |       | 4       | 24       |
|                               |                   |          |         |              |      |                                                                                                    |                 |            |              |       | ~       | 24       |
|                               |                   |          |         |              |      |                                                                                                    |                 |            |              |       | V       | a        |
|                               |                   |          |         |              |      |                                                                                                    |                 |            |              |       | v       | 24       |
|                               |                   |          |         |              |      |                                                                                                    |                 |            |              |       | V       | 24       |
|                               |                   |          |         | _            | -    | State of the State of the State |                 |            |              |       | -       | <u>.</u> |
|                               |                   |          | 1       |              | ٣    | ى                                                                                                    | ۱ فار           | 1.11       | . 99         |       | ~       | 2        |

جهت انتخاب درس برای ثبت نام، شمار، و گرو، درس را در جدول بالا وارد نمایید یا گروه مورد نظر هود را از جدول پایین انتخاب کنید. جهت مشاهده برنامه سایر دروس ارائه شده بر روی گزینه 🎒 درسایر گروه های درسی جدول پایین، بر روی علامت ... در ستون گروه های درس کلیک نمایید.

| نام استاد          | لیست<br>انتظار | فیت<br>شدہ | ظرقيت | نظام<br>خاص | هم نياز متضاد | پېش<br>نياز | . واحد<br>عملی | واحا | ئام درس               | رين | اره د | شم    | گروه های<br>درس |
|--------------------|----------------|------------|-------|-------------|---------------|-------------|----------------|------|-----------------------|-----|-------|-------|-----------------|
| سائید گررہ آموزشی  | •              |            | 1     |             | 1 <u>î</u> 1  |             | •              | ٢    | فارسى                 | 11  | 11    | . 49  |                 |
| سائيد گرره آموزشي  | •              | •          | 1     | دارد        |               |             | •              | ٣    | زبان خارجى            | 11  | 14    | . 34  | 1118            |
| سائنید گروه آموزشی |                | 2          | ٣     |             |               | دارد        |                | ٣    | آسار واهتسالات مهندسی | 17  | 11    | ++1   | ,               |
| سائنید گروه آموزشی |                | 3          | ۵.    |             | دارد.         | دارد        | 1.1            | ٣    | رياضى مهندسى          | ١٣  | 11    | •••   |                 |
| سائید گروه آموزشی  | •              |            | 0.    |             |               | دارد        |                | ٣    | روش های مماسیات عددی  | 14  | 11    | • • 1 |                 |
| اساتید گروه آموزشی |                |            | ۵.    |             | دارد          |             |                | ٣    | قیزیک بایه۱           | 17  | 11    | • • T | 1               |

الف- در صورتی که درس مورد نظر خود را از لیست دروس ارایه شده مشاهده نمی کنید ، روی گزینه «انتخاب درس» کلیک کرده و شــماره درس مورد نظر خود را تایپ نمایید تا درس مورد نظر قابل مشاهده گردد.

ب- به اخطا*ر*ها و پیام های سیستم توجه فرمایید.

ج- در صورت وجود پیغام خطا در بخش تو ضیحات، شما مجاز به اخذ آن درس نیستید .برای مشاهده دلیل و یا دلایل آن می توانید موس را روی عبارت خطا نگه دارید . لطفا شماره درس و یا گروه دیگر را امتحان کنید

۱۲- پس از انتخاب درس ها برروی دکمه «برر سی تغییرات» کلیک نمایید ، سیستم، شهریه متغیر دانشجو را محاسبه نموده و دانشجو موظف است **بدهی خود** را از لینک «**پردافت الکترون<u>د</u>کی**» پایین جدول پرداخت نماید. به این منظور پیام "<mark>به علت کسری مبلغ پیش پرداخت شهریه .......، امکان ثبت نام برای شما وجود</mark> <mark>ندارد.پرداخت الکترونیکی</mark> " در پایین صفحه مشاهده می شود.

|             |                |                   | شاهده<br>مایید. | جهت م<br>کلیک ن | خاب کنید.<br>های درس | یین انت<br>بن گروه | بدول پا<br>در ستو | . را از ج<br>امت | گروه مورد نظر خود<br>ں پایین، بر روی عل | ثبت نام، شماره و گروه درس را در جدول بالا وارد نمایید یا<br>شده بر روی گزینه 綱 انتخاب و سایر گروه های درسی جدوا | برای<br>رازنه | ب درس<br>بر دروس  | جهت انتخا<br>برنامه ساه |
|-------------|----------------|-------------------|-----------------|-----------------|----------------------|--------------------|-------------------|------------------|-----------------------------------------|----------------------------------------------------------------------------------------------------|---------------|-------------------|-------------------------|
| نام استاد   | ليست<br>انتظار | ثبت<br>نام<br>شده | ظرفيت           | نظام<br>خاص     | هم<br>نياز           | پیش<br>نیاز        | حد<br>ع           | وا               | نحوه ارائه                              | نام درین<br>. بې چېدېد. د ب                                                                                     | رس            | شماره د           | گروه های<br>درس         |
| رستمی گوران |                |                   | ۳.              |                 |                      | دارد               | •                 | ٣                | عادى                                    | برنامه سازى پيشرفته                                                                                             | 17            | 11 + 1            | ۰۱ ۸                    |
| عزيزى       | •              | •                 | ۵               |                 |                      | دارد               | •                 | ٣                | عادى                                    | ىبانى وبرنامه سازى كامپيوتر                                                                                     | 17            | 11.1              | ۳۰۰۱                    |
| ×1.21×.     |                |                   | • • •           |                 |                      |                    |                   | <b>*</b>         | - · · ·                                 | • 1ζ −1 → 11 → 11                                                                                               |               | م<br>سال<br>بیرات |                         |

۱۳-لازم به ذکر اســت برای ورود به مرحله پرداخت الکترونیکی باید در انتهای پیام ثبت نام اصـلی بر روی عبارت« پرداخت الکترونیکی» کلیک نمایید و وارد درگاه بانک شده و مبلغ را پرداخت نمایید. بدیهی است در صورت عدم پرداخت شهریه به طور کامل دروس انتخابی شما ثبت نهایی نخواهد شد.

۱٤- در صفحه « پرداختهای الکترونیکی دانشجو» به منظور پرداخت شهریه بر روی **آرم بانک مرکزی** واقع در سمت چپ بالای صفحه کلیک نمایید.

|                 |                                                   | ان سال تحصیلی ۹۸–۱۳۹۷                           | ی دانشجو                         | رداختهای الکترونیک<br>ترم پرداخت (۲۹۷۳                   |
|-----------------|---------------------------------------------------|-------------------------------------------------|----------------------------------|----------------------------------------------------------|
|                 | بانک مرکزی                                        | ~                                               | 2                                | شماره دانشجو<br>پرداخت بابت شهریه                        |
|                 |                                                   | مشاهده وضعیت شهری <u>ه</u><br>۲                 | بدهکار 😰                         | وضعیت<br>مبلغ پرداختی                                    |
|                 | ن دادشته است. جمت شتر .                           | د.<br>منابع شده من المعالم من المعالم الم       | ۲۹۷ ۲۹۷                          | ترم محدوده نمایش جدول 👔                                  |
| رد،کت در<br>پاس | ت تامسخص است، جهت تبت پر<br>رد نظر مبلغ تایید شده | شماره حساب میسلم پاسخ بان<br>شماره حساب مبلغ مو | در بانک بطورت کامل ،<br>نام بانک | در صورتینه مراحل پرداخت<br>شناسه پرداخت پرداخت<br>پرداخت |

**نکته ب سیار محم** :ثبت نام درو سی که پرداخت الکترونیکی آنها بطور کامل انجام نشده است راس ساعت ۸ صبح روزهای ثبت نام از سیستم آموزش حذف خواهد شد .اگرتا ساعت ۸ صبح پرداخت کامل صورت نپذیرد ثبت نام دانشجو در واحد های انتخابی با میزان بدهی تعریف شده در سیستم حذف خواهد شد و ثبت نام دانشجو کان لم یکن تلقی می شود.

#### ۱۵- پس از پرداخت به صفحه ثبت نام بازگشته و بر روی دکمه «اعمال تغییرات» **حتما کلیک نمایید**

تا پیغام «عملیات با موفقیت انمام شد» ظاهر شود. (شکل ۱۳)

|                           | مرور میں المعناد الم |
|---------------------------|----------------------|
| عطيات با موفقيت المام شد. | ا پیشام              |
|                           |                      |

شکل ۱۳

در غیر این صورت دروس انتخابی شما علی رغم واریز شهریه ثبت نخواهند شد .

۱۶- پس از اعمال تغییرات درس ها در فهر ست «دروس انتخابی جهت ثبت نام » دارای و ضعیت ثبت بصورت «ثبت» می شوند.

| و بنام حانوادگی : آمرزش آمرزش<br>یس انتشابی جوت ثبت نام [36 جنید] (36 ترمیزش) (36 ترمیزش) (37 قرمانش) (37 ترمیزش) (37 ترمیزش) (37 ترم<br>ترمیز ترمیز ترمیزش) (37 ترمیزش) (37 ترمیزش) (37 ترمیزش) (37 ترمیزش) (37 ترمیزش) (37 ترمیزش) (37 ترمیزش) (37 ترم |
|----------------------------------------------------------------------------------------------------|
| يس انتخابي جيت ثبت نام اعلى سنيا ( المنظر المن المن المن المن المنظر المنظر المنظر المن المنظر المن المنظر المن المنظر المن المنظر المن المنظر المنظر المنظر المنظر المنظر المنظر المنظر المنظر المنظر المنظر المنظر المنظر المنظر المنظر المنظر المنظر المنظر المنظر المنظر المنظر المنظر المنظر المنظر المنظر المنظر المنظر المنظر المنظر المنظر المنظر المنظر المنظر ا<br>المنظر المنظر المنظر المنظر المنظر المنظر المنظر المنظر المنظر المنظر المنظر المنظر المنظر المنظر المنظر المنظر ا<br>المنظر المنظر المنظر المنظر المنظر المنظر المنظر المنظر المنظر المنظر المنظر المنظر المنظر المنظر المنظر المنظر                                                                                                     |
| درخواست گروه شماره درس شام درس واهد واهد نوع درم وخشت مرهنه اغذ توضیعات<br>۱ ۱ ۱۱ ۱ از اسی ۲ ۰ عمومی نیت اعلی                                                                                                    |
| 🛛 ۱۱۱۱٬۶۹۱ دارسی ۳۰ میومی شت اصلی                                                                                                    |
|                                                                                                    |
|                                                                                                    |

۱۷- در نهایت در بخش « **دریافت گواهی پذیرش**» شما می توانید **کارت داهٔ شجو یی موقت** خود را دریافت نمایید . این کارت به منزله <mark>مجوز ورود و خروج</mark> دانشگاه می باشد ، در حفظ و نگهدا*ر*ی آن کو شا باشید. الف- **رویت و چاپ این گواهی موید تکمیل مراحل ثبت نام شما است.** 

ب- در هنگام پذیرش حضوری « **گواهی پذیرش**» *ر*ا به همراه داشته باشید.

۱۸- پس از اتمام مراحل فوق شــما می توانید در صـفحه آموزش / اطلاعات جامع دانشــجو ،ترم تابســتان *ر*ا مشــاهده نموده و با کلیک *ر*وی عنوان ترم ، د*ر*وس ثبت نام شــده *ر*ا ملاحظه فرمایید . در این حالت وضعیت دانشجو تا زمان پایان ترمیم به صورت «درحال ثبت نام» می باشد. همچنین از مسیر های زیر می توانید نتایج ثبت نام *ر*ا مشاهده نمایید:

ثبت نام / گزارشهای ثبت نام / ثبت نام / نتیجه ثبت نام ... و یا برنامه هفتگی دانشجو ...

- ۱۹- حضـور در جلسـه امتحان منحصـرا با ارایه کارت ورود به جلسـه امتحان امکان پذیر اسـت که در هفته پنجم(۱۳۹۸/۰۵/۱۹ لغایت ۱۳۹۸/۰۵/۲۶) قابل مشاهده و پرینت می با شد. در صورتیکه دانشجو بدهی خود را با سیستم تسویه نکرده با شد و یا دارای نقص مدرک با شد ، امکان فوق برای وی میسر نخواهد بود.
  - ۲۰-عدم حضور در جلسه امتحان به منزله درج نمره صفر در آن درس خواهد بود.
- ۲۱-مطابق اطلاعیه های بعدی ، جدول *ز* مانبندی ا*ر*ایه فیزیکی مدا*ر*ک با*ر* گذاری شـــده به اطلاع خواهد رسید.

## دانشجویان مهمان ترم ۳۹۷۲ و قبل از آن

دانشجویان که در ترم قبل در دانشگاه مهمان بوده اند و علاقمند هستند تا در ترم تابستان نیز واحدهایی *ر*ا در دانشـگاه تربیت دبیر شـهید *ر*جایی اخذ نمایند . لا*ز*م اســت **به اداره خدمات رایانه** اتاق ۱۰۱ مراجعه نمایند.

ایام خوشی را در دانشگاه تربیت دبیر شهید رجایی برای شما آرزومندیم